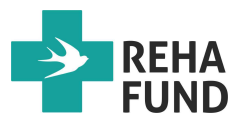

# Instrukcja pozyskania raportu danych z aparatów do bezdechu sennego YH firmy YUWELL.

## I. Zgranie danych z pamięci aparatu na kartę miniSD.

- 1. Podłącz aparat CPAP do prądu.
- 2. Z tyłu aparatu znajduje się szczelina na kartę miniSD.
- 3. Włóż do szczeliny kartę miniSD zwracając uwagę, aby miedziane styki widoczne na karcie były skierowane w dół aparatu.
- 4. Po prawidłowym włożeniu karty na ekranie pojawi się napis "Odczyt lub zapis na karcie SD proszę czekać.", który oznacza początek transferu danych. Transfer danych trwa ok. 3-5 sekund.
- 5. Po zakończeniu zgrywania wszystkich danych na kartę miniSD na ekranie pojawi się napis "Odczyt na karcie SD zakończony powodzeniem".
- 6. Wyjmij kartę i zainstaluj program *BreathCare* na swoim komputerze.

#### II. Instalacja programu do odczytu danych *BreathCare*.

- 1. Pobierz plik instalacyjny z naszej strony internetowej. <u>www.rehafund.pl</u> (patrz zakładka *bezdech senny/do pobrania/oprogramowanie do odczytu danych z CPAP*).
- 2. Plik instalacyjny jest skompresowany za pomocą programu 7zip. Należy go rozpakować i zainstalować.
- 3. Po jego prawidłowym zainstalowaniu na pulpicie pojawi się ikonka programu BreathCare, jeżeli wybierzesz opcję, aby utworzyć skrót na pulpicie. W przeciwnym wypadku należy go szukać w ZAINSTALOWANYCH PROGRAMACH.

## III. Wczytanie danych z karty miniSD do komputera

- Włóż kartę ze zgranymi danymi do komputera, na którym jest zainstalowany program do odczytu danych *BreathCare*.
  UWAGA – jeżeli na Twoim komputerze nie ma wejścia na kartę miniSD należy się zaopatrzyć w tzw. przejściówkę z wyjściem na port USB. Obecnie każdy komputer ma wejście na port USB.
- 2. Kliknij w ikonkę programu BreathCare, aby otworzyć program.
- 3. Na ekranie komputera pojawi się strona główna programu.
- 4. Na środku ekranu pojawi się zakładka "2.Download Data".
- 5. Jak klikniemy myszką zakładkę "2.Download Data" na ekranie pojawi się okienko Type Of BreathCare PAP a w nim do wyboru "Bi-Level PAP" i "CPAP/Auto CPAP".
- 6. Podświetlamy i klikamy w "CPAP/Auto CPAP" otwiera się okienko "Otwieranie" i w nim na lewym pasku "Dysk lokalny" jeżeli korzystamy z

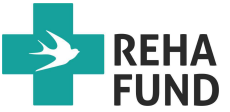

wejścia na kartę miniSD lub "Dysk USB" jeżeli korzystamy z przejściówki z wyjściem na port USB i klikamy w wybrany Dysk.

7. Na ekranie pojawią się dwa pliki YHSD-NEW.BYS oraz YHSD-OLE.BYS. Wybieramy i klikamy myszką w plik YHSD-NEW,BYS i następuje automatyczne zgranie danych z przebiegu snu do programu.

### IV. Wydrukowanie raportu

- 1. Następnie kliknij w górną zakładkę "Report", co spowoduje otwarcie się okna "Report Contents".
- Pojawi się "Date Period", który umożliwia wybór czasokresu za jaki chcemy wydrukować raport. Najlepiej zostawić datę po prawej stronie bez zmian, a datę po lewej stronie zmienić na datę nie starszą niż ostatnie 6 miesięcy. Zaznaczamy również zakładkę "Detail Information" aby raport obejmował również kilka ostatnich zapisów z bardziej szczegółowymi danymi i klikamy O.K.
- 3. Raport jest już gotowy do wydruku. W prawym górnym roku kliknij zakładkę "Print". Zostaniesz połączony z drukarką. Ustaw odpowiednie preferencje drukowania i kliknij O.K.
- 4. Raport zostanie wydrukowany.

W przypadku pytań skontaktuj się z nami pod nr tel. 22 59 40 300 lub na mail info@rehafund.pl.